# R1 Smart Lock User Manual

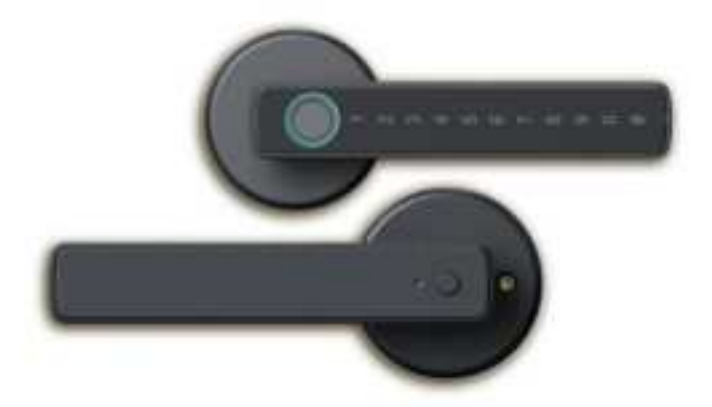

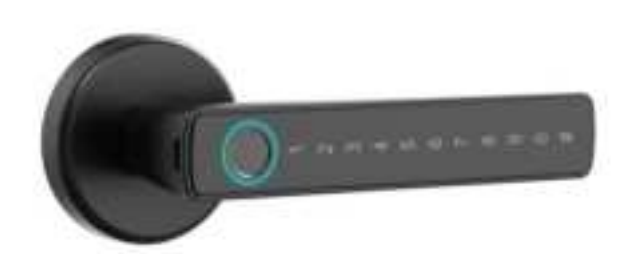

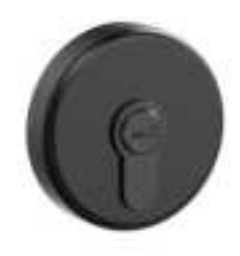

# **Luxurious but Affordable**

# Contents

| 1. FCC Warning & Size.                             | Page 1     |
|----------------------------------------------------|------------|
| 2. Important Notes                                 | Page 2     |
| 3. R1 with 60/70 Latch Packing List & Installation | Page 3-5   |
| 4. R1 with Mortise Packing List & Installation     | Page 6-7   |
| 5. Specification                                   | Page 8     |
| 6. App Setting                                     | Page 9-11  |
| 7. Spanish Language Español.                       | Page 12-15 |
| 8. French Language langue française                | Page 16-19 |
| 9. German Language Deutsch                         | Page 20-23 |
| 10. Italian Language lingua italiana               | Page 24-27 |
| 11. Japanese Language 日本語                          | Page 28-31 |

This equipment has been tested and found to comply with the limits for a Class B digital device, pursuant to part 15 of the FCC Rules. These limits are designed to provide reasonable protection againstharmful interference in a residential installation. This equipment generates, uses and can radiateradio frequency energy and, if not installed and used in accordance with the instructions, maycause harmful interference to radio communications. However, there is no guarantee thatinterference will not occur in a particular installation. If this equipment does cause harmfulinterference to radio or television reception, which can be determined by turning the equipmentoff and on, the user is encouraged to try to correct the interference by one or more of thefollowing measures:

Reorient or relocate the receiving antenna.

• Increase the separation between the equipment and receiver.

• Connect the equipment into an outlet on a circuit different from that to which the receiver is connected.

• Consult the dealer or an experienced radio/TV technician for help.

Caution: Any changes or modifications to this device not explicitly approved by manufacturer could void your authority to operate this equipment.

This device complies with part 15 of the FCC Rules. Operation is subject to the following two conditions:

(1)This device may not cause harmful interference, and (2) this device must accept any interference received, including interference that may cause undesired operation.

This equipment complies with FCC radiation exposure limits set forth for an uncontrolled environment. This equipment should be installed and operated with minimum distance 0cm between the radiator and your body.

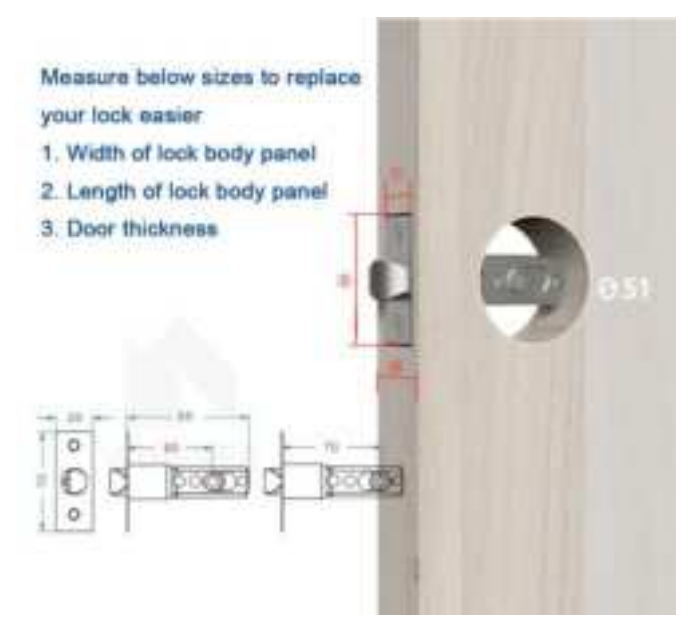

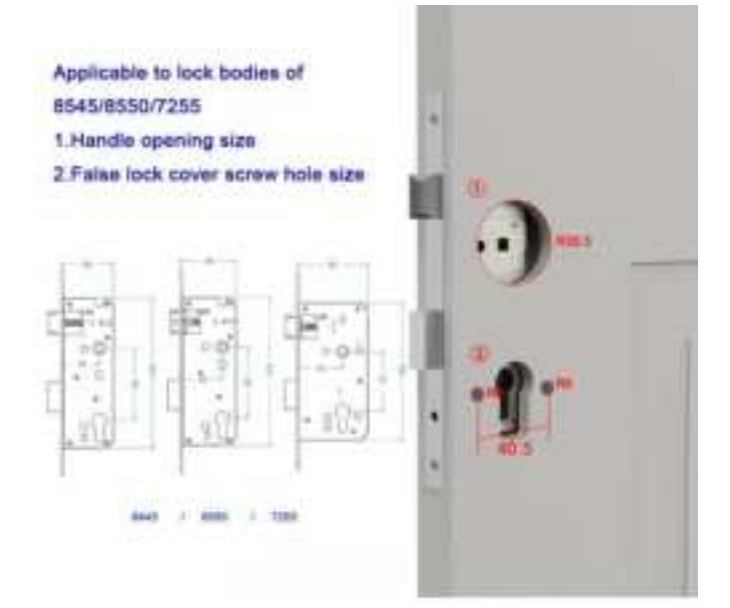

# **Important Notes**

Please install the battery according to the positive and negative indications on the battery compartment to avoid damaging the product due to incorrect installation.

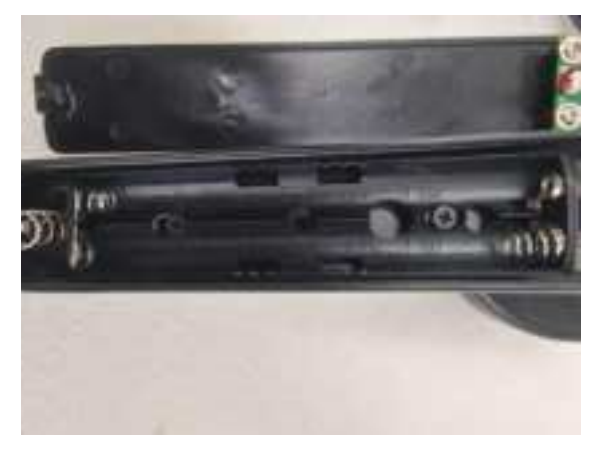

Please install the connector as shown in the diagram. If the connector is installed incorrectly, it may damage the connector and cause the product to fail to power on.

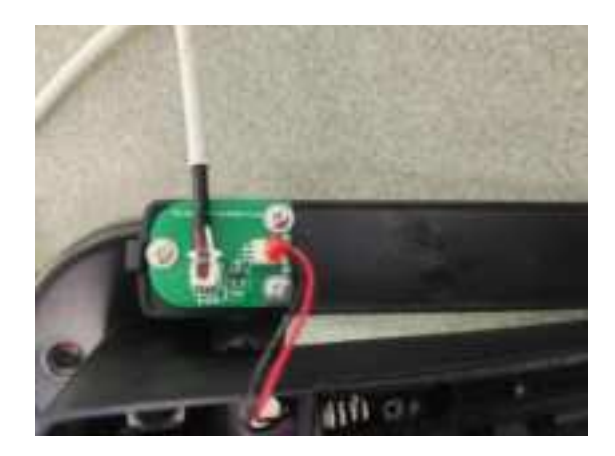

Please pay attention to the install direction: Left handle with handle, right hand with rod.

 Put the handle wire rod same as A to the end , the rod should be 42mm length inside the hole, rotage the rod to the end as A direction.

2. When install 60/70 latch type, please rotate the pin to the "latch" label (90°) as B direction.

3. When install mortise type, please rotate the pin to the "L" label for left open, or rotate the pin to

the "R" label for right open, both Right or Left open should rotate the rod to the end.

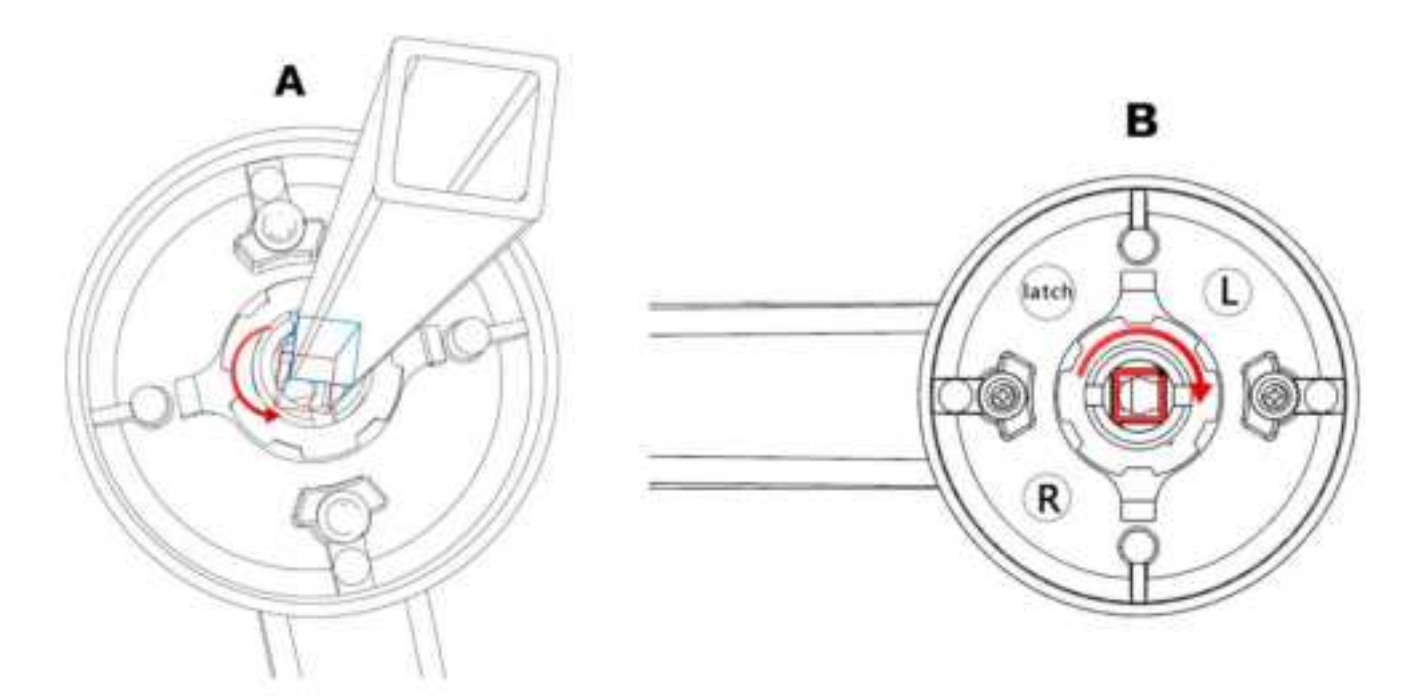

# R1 with 60/70 Latch Packing List & Installation

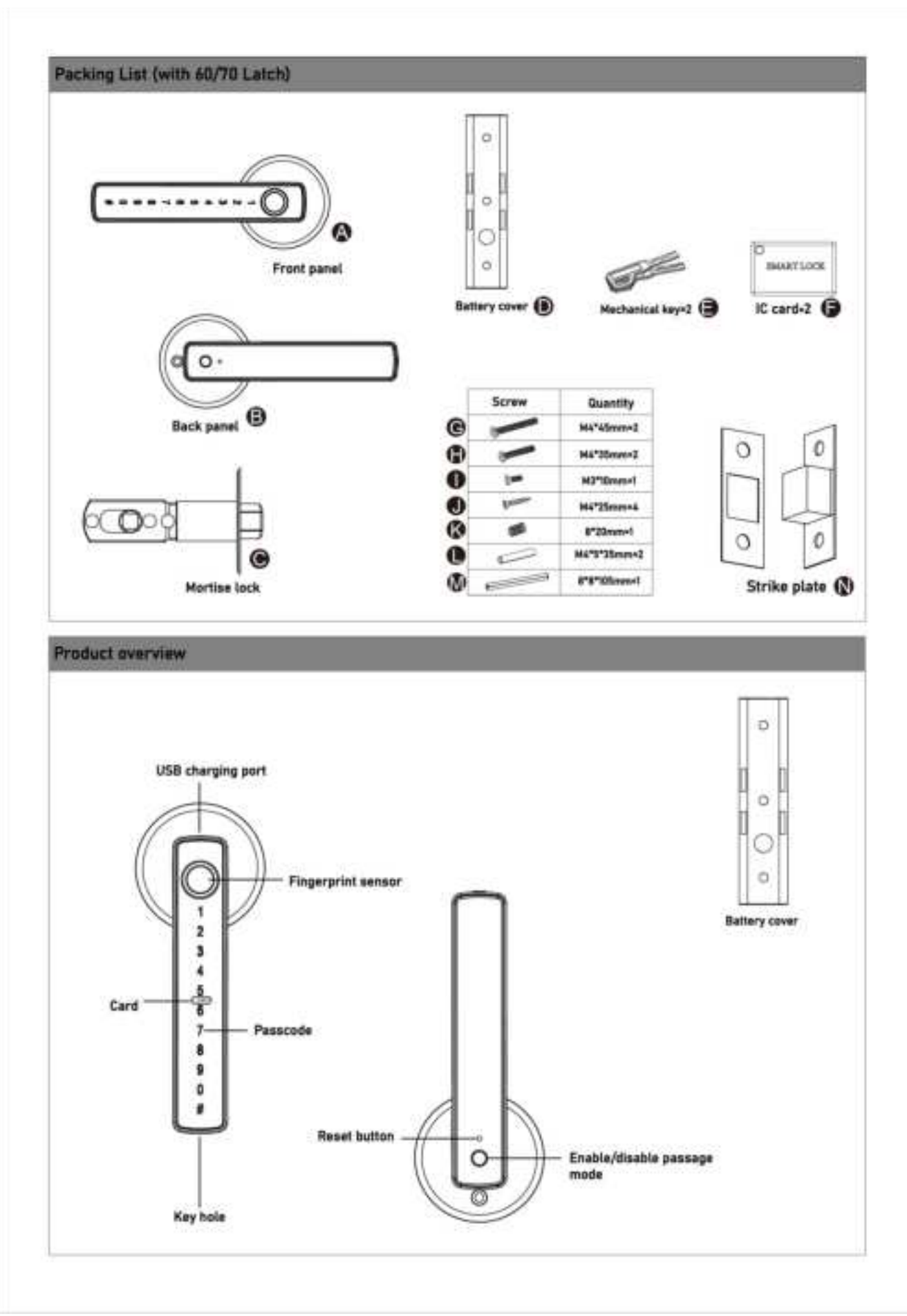

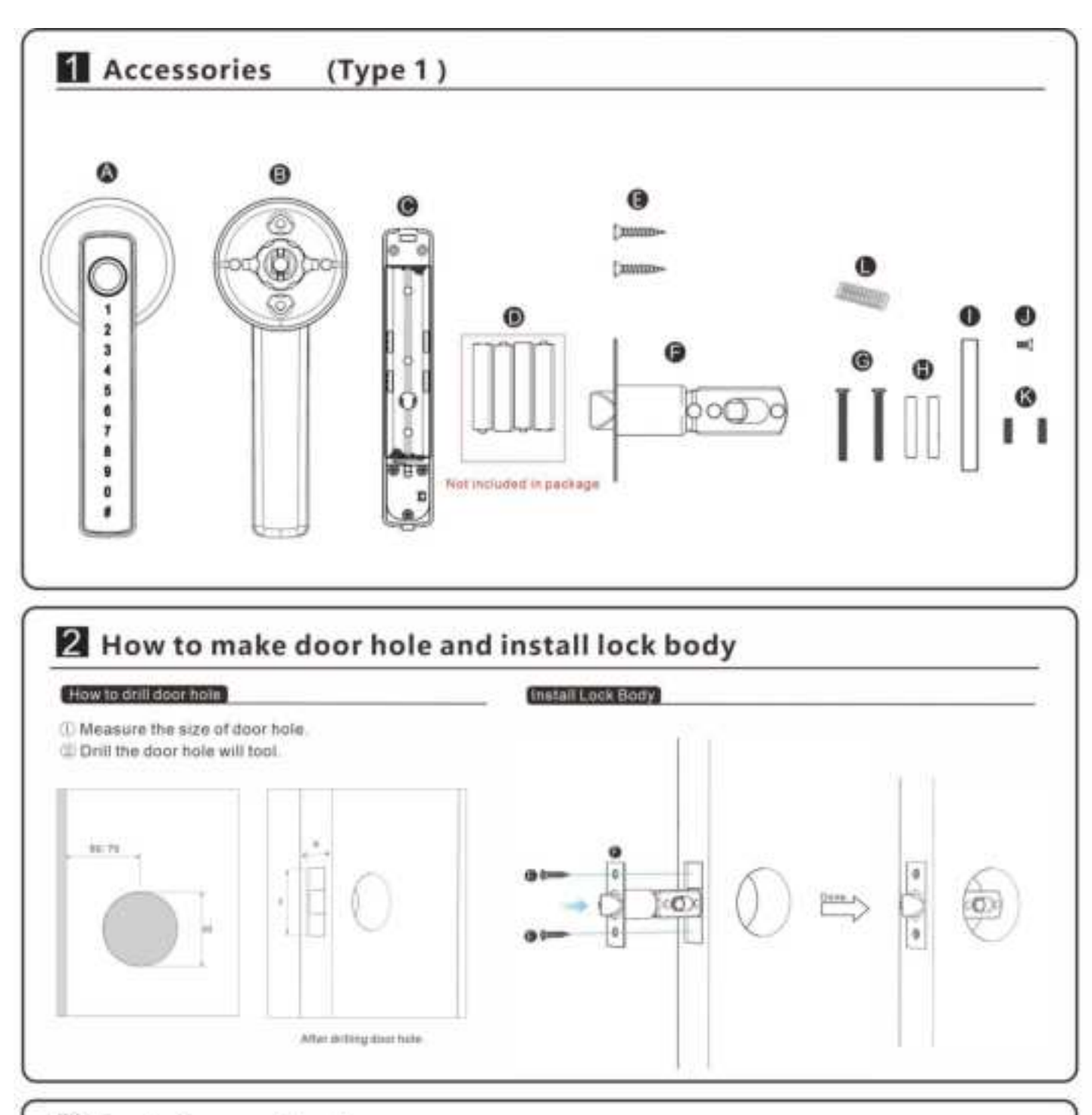

### 3 Install smart lock

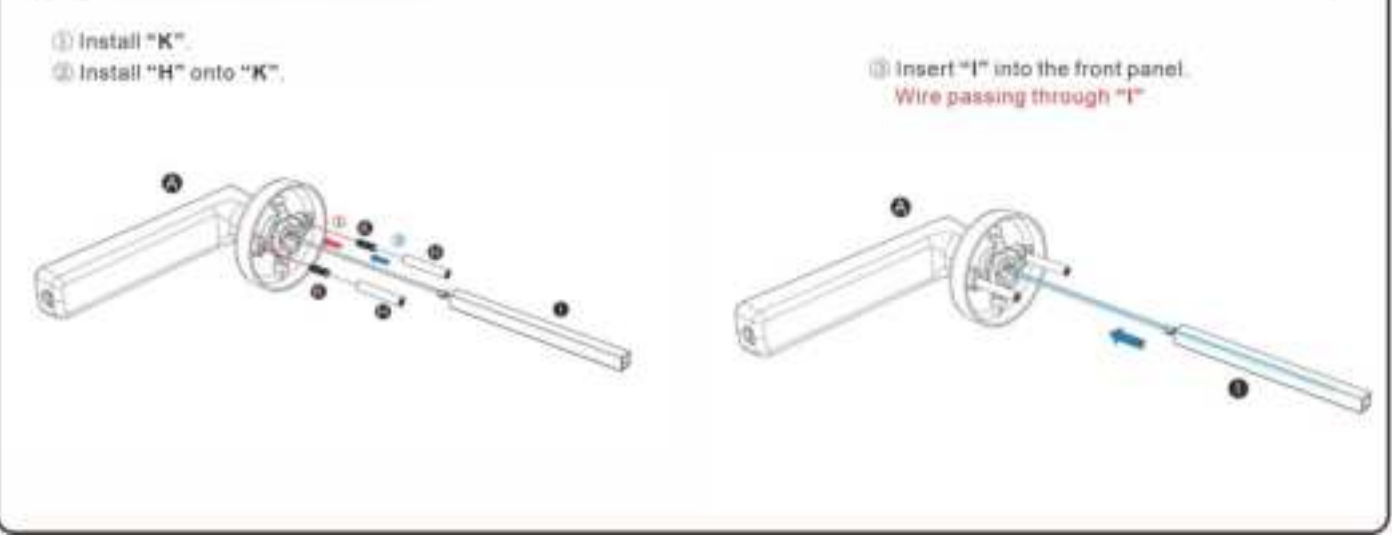

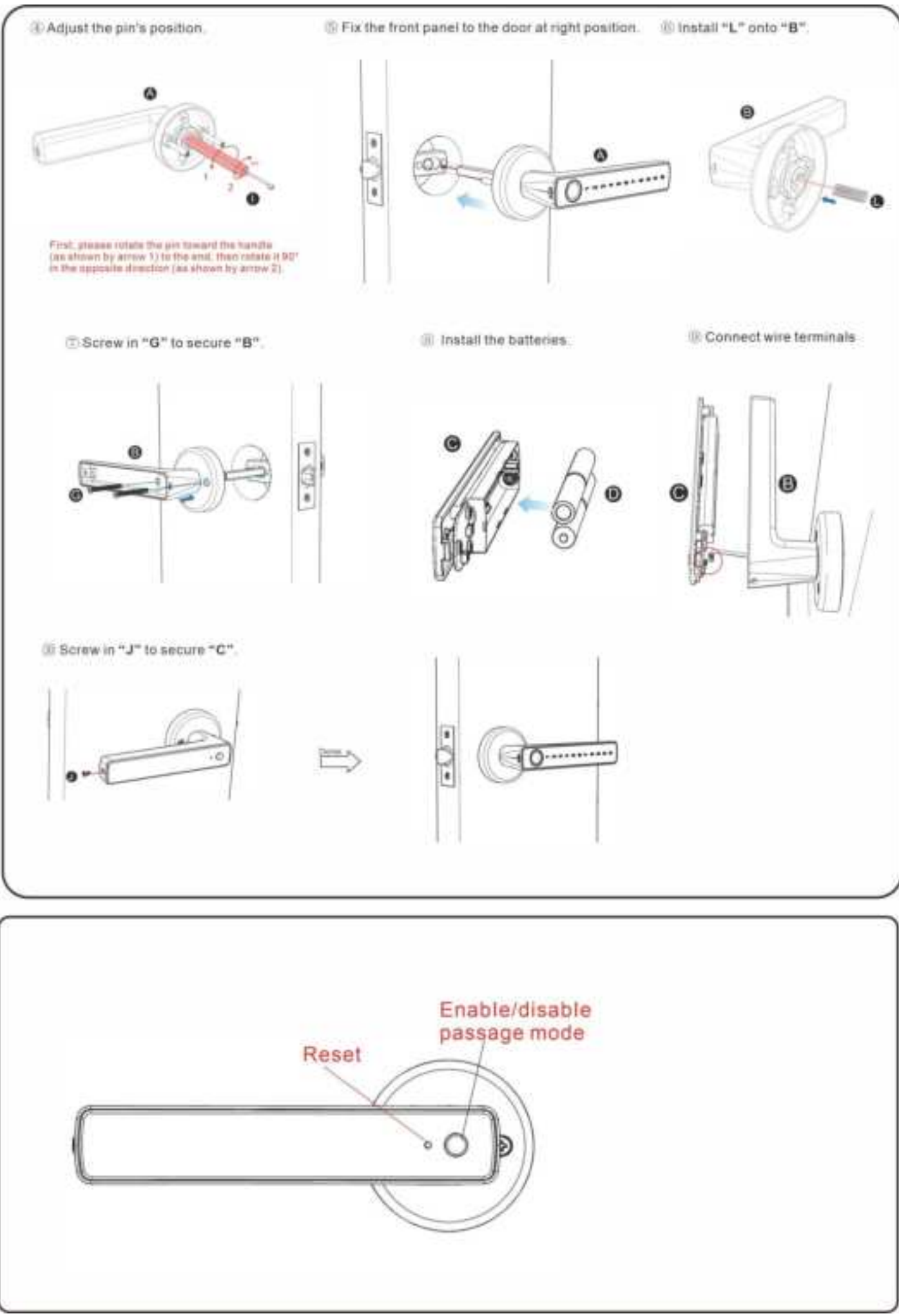

# **R1 with Mortise Packing List & Installation**

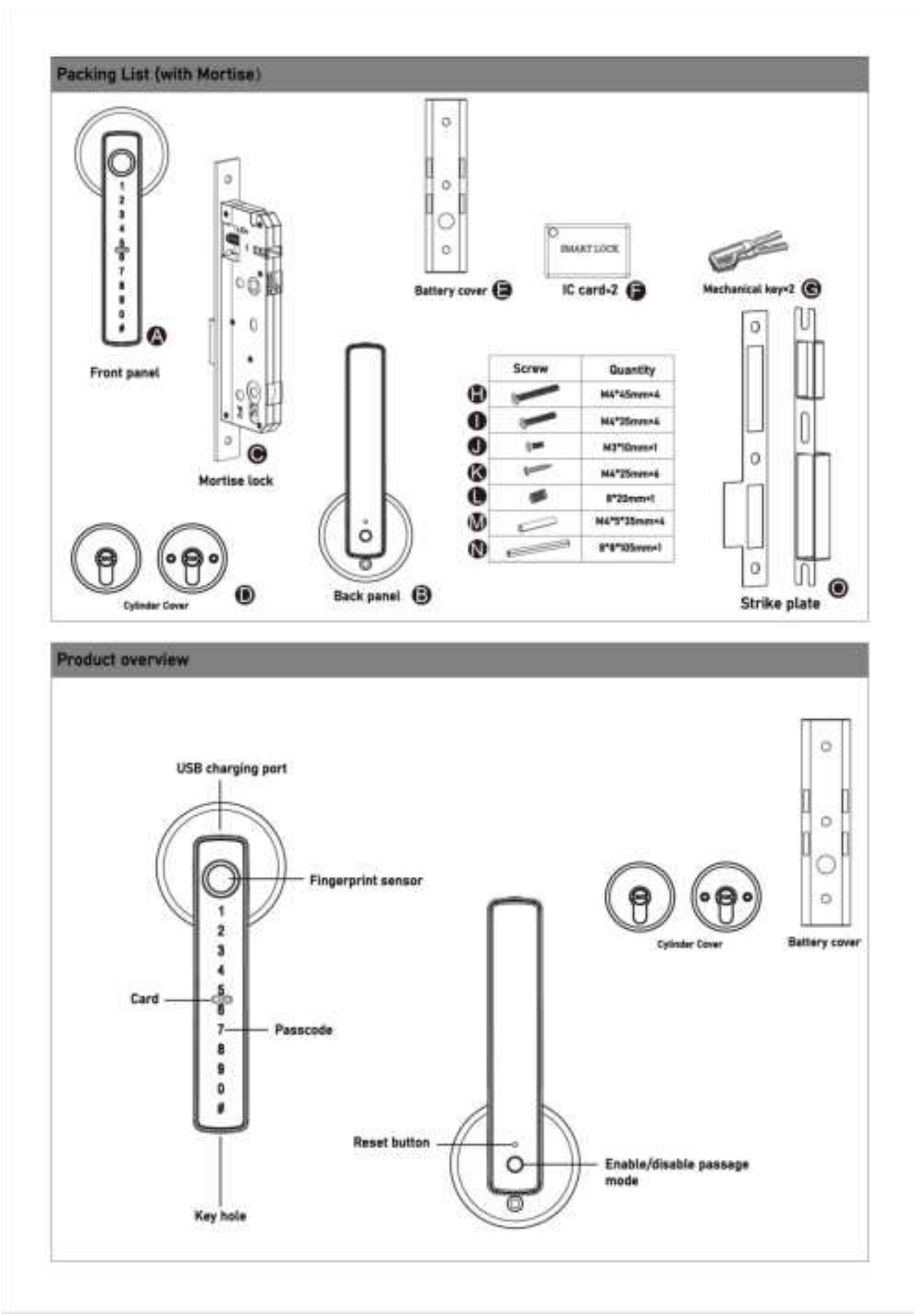

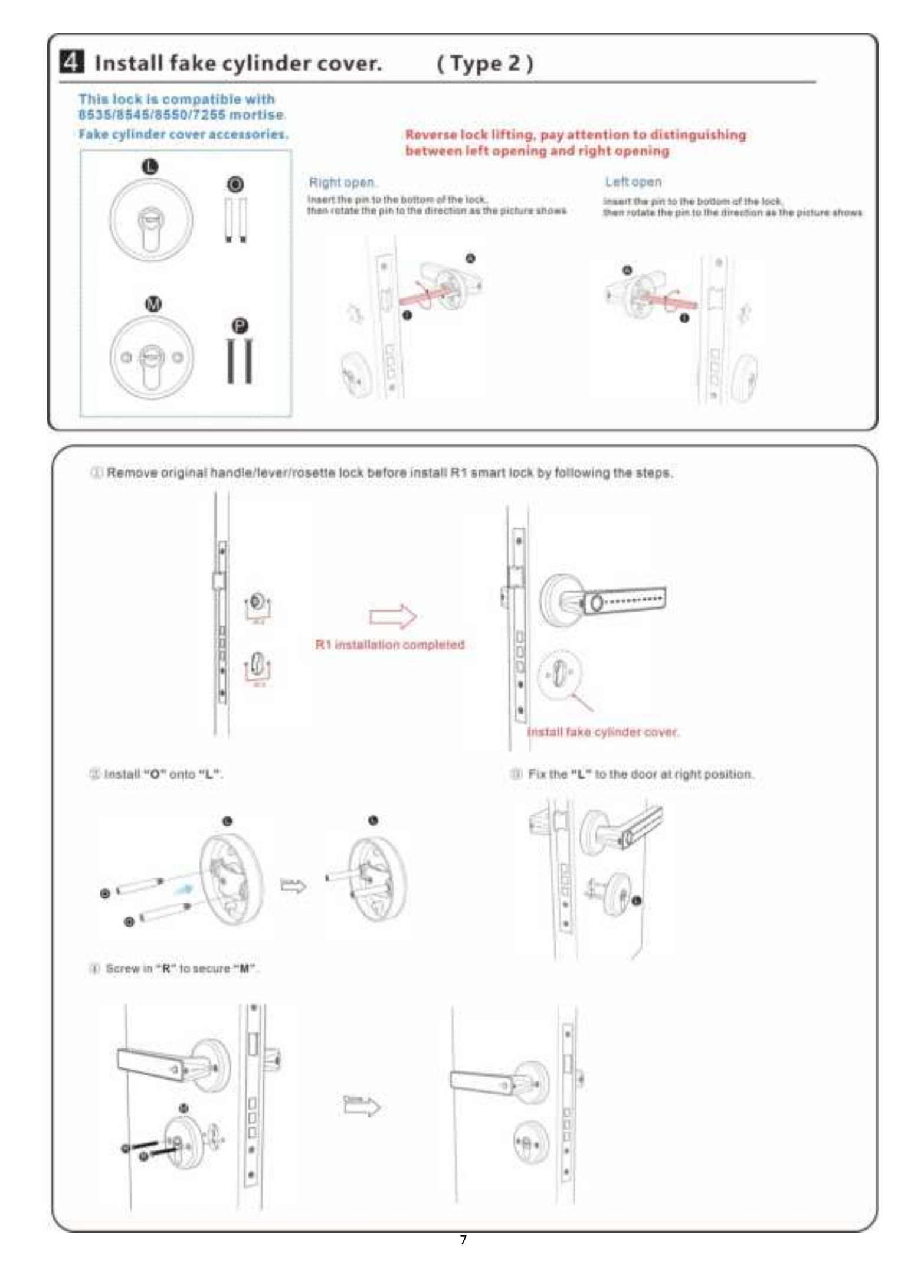

### **SPECIFICATIONS**

| Item Code                   | HC-R1                                                                   |  |  |
|-----------------------------|-------------------------------------------------------------------------|--|--|
| Material                    | Aluminum alloy                                                          |  |  |
| Size                        | 167*55*60mm                                                             |  |  |
| Battery                     | 4 AAA/1.5V Alkaline Batteries(not included in package)                  |  |  |
| Mortise                     | 60/70 Lock Body                                                         |  |  |
| Network                     | Bluetooth                                                               |  |  |
| Unlocking Way               | Fingerprint+Password+Tuya app+Card+Key                                  |  |  |
| Voice Control               | Google Home, Amazon Alexa                                               |  |  |
| Fingerprint Sensor          | 160*160 pixels                                                          |  |  |
| Total Capacity              | 200 pcs                                                                 |  |  |
| (Card+Passcode+Fingerprint) |                                                                         |  |  |
| Alarm                       | Low battery alarm, Wrong-try lockout                                    |  |  |
| Emergency Power Supply      | USB Charge port                                                         |  |  |
| Certificate                 | CE, RoHS, FCC                                                           |  |  |
| Suitable Door Thickness     | 35-55mm                                                                 |  |  |
| Passage Mode                | Press passage mode button on the back to enable, press again to disable |  |  |
| Initialization              | Press and hold the reset button on the back                             |  |  |
| Installation Guidance       |                                                                         |  |  |

### Voice Control

WORK WITH ALEXA AND GOOLE ASSISTANT

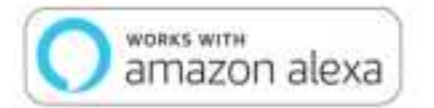

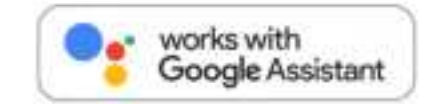

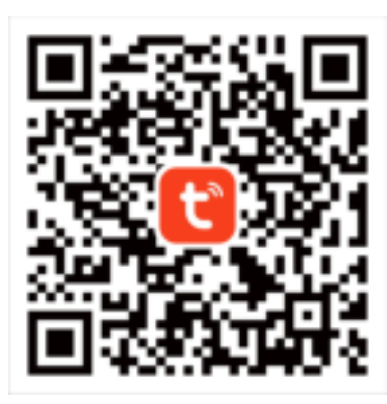

Please scan the QR code with your mobile phone to download it or search Tuya App directly with your mobile phone to download it after initialization.

1. Login

Open the APP and enter the login interface. Sign up with an email address or mobile number. Log in with a third-party account, such as Google, Apple.

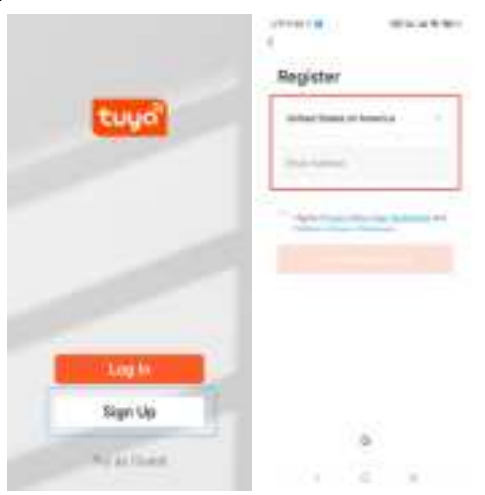

#### 2. Add smart lock device

Mobile phone system settings need to turn on Wi-Fi, Bluetooth, position permission. Click "Add Device", then it will searching for nearby devices. Make sure your device has entered pairing mode, please touch the screen to wake the lock.

| + Step 1<br>Bluetooth | Step 2<br>Step 2<br>Reps a case the set<br>and motor roles. | C Any Desixe (1) | F      |
|-----------------------|-------------------------------------------------------------|------------------|--------|
| AMUNE ZODVCES O       |                                                             | Step 3           | Step 4 |
| Adultanul adhings     | A 0 2 2                                                     |                  |        |

#### 3. Device Management

The list view can display all the added devices and support device list order change. To click into the device management page. (Device Status, Temporary Code, Member Management, Key Management, Device Setting, Device Log)

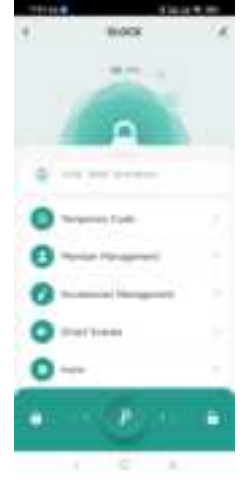

#### 4. Member Management

You can add a member to the home, or remove a member from the home scenario. In the home scenario, you can assign a different role to home members according to permission requirements.

| 4       | Hondard    | ( <u>+</u> ) | Leteral<br>Canad | 81614 Million<br>Add Marshar   |
|---------|------------|--------------|------------------|--------------------------------|
|         |            |              | ili.             | which have a first second fail |
| 0       | The Course | -            | Report<br>Access | Des                            |
| 540.754 | 98 )<br>   |              |                  |                                |
|         |            |              | 1                |                                |
|         |            |              |                  |                                |
|         |            |              |                  |                                |
|         |            |              |                  |                                |
|         |            |              |                  |                                |
|         |            |              |                  | AL                             |

#### 5. Pass Management

Smart locks offer convenient, keyless access to your home, whether by fingerprint, access card or password. It is supports to manage one's pass on "Member Management" page.

| and the state of the state of t |                               |                   |                 |
|----------------------------------------------------------------------------------------------------|-------------------------------|-------------------|-----------------|
| Contraction of the Address                                                                                                    |                               | The second second | Party Statement |
|                                                                                                    |                               |                   | The face        |
|                                                                                                    | ar .                          | CHE .             |                 |
|                                                                                                    | and one the one had been seen |                   |                 |
|                                                                                                    |                               |                   |                 |
|                                                                                                    |                               |                   |                 |

#### 6. Temporary Code

Smart lock can assign temporary permissions to meet a user's diversified demands in daily life, social activities, and business management. It supports the creation of temporary passwords.

|      | DLOCK             | 1 | ¢                   | Tempolary Unlock | Second. | 4 | Temporary Unlock | hourd |
|------|-------------------|---|---------------------|------------------|---------|---|------------------|-------|
|      | -                 |   | Cole has<br>Desired |                  |         |   | 67561807         |       |
| -1   | A                 |   |                     |                  |         | 1 |                  | 1     |
| 0 ** | a hind and agene. |   |                     |                  |         |   | ilies -          | 1     |
| 0    | 000) Casis        |   |                     |                  |         |   |                  |       |
| 0    | na Neigerart      |   |                     |                  |         |   |                  |       |
| 0~   | marine Management |   |                     |                  |         |   |                  |       |
| 0-   | art Scarele       |   |                     |                  |         |   |                  |       |
| 0-   | ÷.                |   |                     |                  |         |   |                  |       |

#### 7. Device Log

As a housekeeper, the smart lock can inform a user of every operations on the lock. An alarm is triggered if there is any anomaly. For example, when someone enters the wrong password too many times, picks the lock, or the battery is low.

| ė.  | DLOCK              | e | 1 | ***** | -                  | Lag           | 19-3 | 14100 |
|-----|--------------------|---|---|-------|--------------------|---------------|------|-------|
|     | -                  |   |   | -     |                    | -             |      | -     |
|     | 0                  | * |   |       | ini                | in the second |      |       |
| 0 1 |                    | - |   |       | inal<br>June<br>10 | James Bart    | n.)  | -     |
| -   |                    | _ |   |       | and the            | Senie Jacob   | 1.1  |       |
| •   | many Comm          |   |   |       | 111                | No. On - N    | 4.10 |       |
| 0   | e Hangemet         |   |   |       | Int                | ner (be 12)   | 1.7  |       |
| 0-  | and the supervised |   |   |       | 1111               | -             |      | -     |
| 0-  | Same               |   |   |       |                    |               |      |       |
| 0   |                    |   |   |       |                    |               |      |       |
| Â   | 10                 |   |   |       |                    |               |      |       |
|     | 1 - 20 - 11 C      |   |   |       | 11                 | 101           | 7    |       |

#### 8. Home Management

Share smart home access with family members and establish member-specific access permissions.

| 8.8                      | C Hurse Management | C Horse Settings                                                                                                    |
|--------------------------|--------------------|----------------------------------------------------------------------------------------------------|
| WHERE .                  |                    | three facts                                                                                                    |
|                          | Disaste la basea   | Burn Haugement ( 1999)                                                                                                    |
| Third Perty Voca Devices |                    | lunater marine.                                                                                                    |
| 0 * =                    | Joint & Tourier    | 1000 Million                                                                                                    |
| And Ange Starting        |                    | The second second secon |
| itore Management         |                    | Aut Monton                                                                                                    |
| (D) Hensey Carter (+)    |                    | David State                                                                                                    |
| MG & Peoplarit           |                    |                                                                                                    |
|                          |                    |                                                                                                    |
| a a a g                  |                    |                                                                                                    |

# Spanish Language Español

### **ESPECIFICACIONES**

| Código del artículo                    | HC-R1                                                                 |  |  |
|----------------------------------------|-----------------------------------------------------------------------|--|--|
| Material                               | Aleación de aluminio                                                  |  |  |
| Talla                                  | 167*55*60mm                                                           |  |  |
| Batería                                | 4 pilas alcalinas AAA/1,5 V (no incluidas en el paquete)              |  |  |
| Cerradura                              | Cuerpo de cerradura 60/70                                             |  |  |
| Red                                    | Bluetooth                                                             |  |  |
| Formas de Desbloqueo                   | Huella dactilar, Contraseña, Aplicación Tuya, Tarjeta, Llave          |  |  |
| Control por voz                        | Google Home, Amazon Alexa                                             |  |  |
| Sensor de huellas dactilares           | 160*160 píxeles                                                       |  |  |
| Capacidad Total (Tarjeta+Código+Huella | 200 unidades                                                          |  |  |
| Dactilar)                              |                                                                       |  |  |
| Alarma                                 | Alarma de batería baja, Bloqueo por intentos incorrectos              |  |  |
| Fuente de Alimentación de Emergencia   | Puerto de carga USB                                                   |  |  |
| Certificado                            | CE, RoHS, FCC                                                         |  |  |
| Espesor de puerta adecuado             | 35-55mm                                                               |  |  |
| Modo de paso                           | Presione el botón de modo de paso en la parte posterior para activar, |  |  |
|                                        | presione nuevamente para desactivar                                   |  |  |
| Inicialización                         | Mantén pulsado el botón de reinicio de la parte posterior             |  |  |
| Guía de instalación                    |                                                                       |  |  |
|                                        |                                                                       |  |  |
|                                        |                                                                       |  |  |
|                                        |                                                                       |  |  |
|                                        |                                                                       |  |  |
|                                        | Bulling Contains                                                      |  |  |
|                                        |                                                                       |  |  |
|                                        |                                                                       |  |  |
|                                        |                                                                       |  |  |

### Voice Control

WORK WITH ALEXA AND GOOLE ASSISTANT

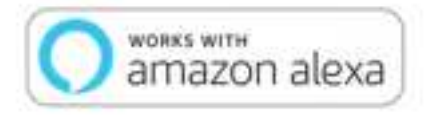

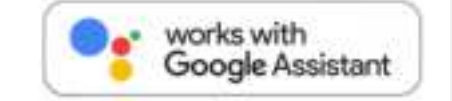

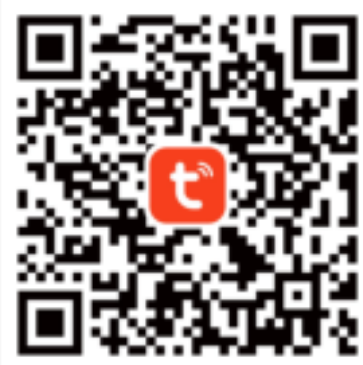

Escanea el código QR con tu teléfono móvil para descargarlo o busca directamente la aplicación Tuya en tu teléfono móvil para descargarla después de la inicialización.

1. Iniciar sesión

Abre la aplicación y entra en la interfaz de inicio de sesión. Regístrate con una dirección de correo electrónico o número de móvil. Inicia sesión con una cuenta de terceros, como Google o Apple.

|      | Register                                                                                                    |
|------|----------------------------------------------------------------------------------------------------|
| tuya | and a second second sec |
|      | and the second                                                                                                    |
|      | 1                                                                                                    |
|      |                                                                                                    |
|      |                                                                                                    |
|      | 1                                                                                                    |
| _    | 1                                                                                                    |
|      |                                                                                                    |

#### 2. Añadir dispositivo de bloqueo inteligente

Encienda el Wi-Fi, Bluetooth, permiso de posición en el teléfono. Haga clic en "Añadir dispositivo", a continuación, buscará los dispositivos cercanos. Asegúrese de que su dispositivo está en modo de emparejamiento. (Por favor, haga clic en # 8 # en la cerradura para entrar en Tuya App)

| Bicetooth Step 1                                                                                                    | Step 2<br>Fast a cost the effect<br>and and a cost of<br>and and a cost of<br>and and a cost of<br>and and a cost of<br>and and a cost of<br>and and a cost of<br>and and a cost of<br>and and a cost of<br>and a cost of<br>an | i antiana (i<br>Deceming deceming<br>F<br>Step 1<br>Mathematic | F <sup>an</sup> |
|----------------------------------------------------------------------------------------------------|----------------------------------------------------------------------------------------------------|----------------------------------------------------------------|-----------------|
| And data before the set of the set of the se | Hander Langelow Manageron 1                                                                                                    | l l l<br>l s l<br>n s i<br>n s i                               | Step 4          |
| Additional latitings                                                                                                    |                                                                                                    |                                                                | \               |

#### 3. Gestión de dispositivos

La vista de lista puede mostrar todos los dispositivos añadidos y permite cambiar el orden de la lista de dispositivos. Para acceder a la página de gestión de dispositivos. (Estado del dispositivo, Código temporal, Gestión de miembros, Gestión de claves, Configuración de dispositivos, Registro de dispositivos

| 4     | BLOCK                 | - 24 |
|-------|-----------------------|------|
|       | A                     |      |
| . 1   | 0                     |      |
|       | 5 (m) the may         |      |
| 0-    | market Carls          |      |
| 0-    | mine Hanagement       |      |
| 0-    | and the second second |      |
| 0-    | at lines              |      |
| 0-    |                       | 1    |
| See . |                       | 10   |
|       | 0.18.1                |      |

#### 4. Gestión de miembros

Puede añadir un miembro a la home, o eliminar un miembro del escenario home. En el escenario del hogar, puede asignar un rol diferente a los miembros del hogar según los requisitos de permiso.

| 4       | Here    | ** | E | Course .         | Risca<br>Add Hender     | 1.00   |
|---------|---------|----|---|------------------|-------------------------|--------|
| -       | inter i |    |   | No.              | -                       | an ini |
| 0       | 1.000   |    | 1 | Report<br>Access | Dev)<br>Nameric factori |        |
| 0400708 | -       |    |   |                  |                         | -      |
|         |         |    |   | Constants        |                         |        |
|         |         |    |   |                  |                         |        |
|         |         |    |   |                  |                         |        |
|         |         |    |   |                  |                         |        |
|         |         |    |   |                  |                         |        |
|         | · 11    | -  |   |                  |                         |        |

#### 5. Gestión de pases

Las cerraduras inteligentes ofrecen un acceso cómodo y sin llave a su vivienda, ya sea mediante huella dactilar, tarjeta de acceso o contraseña. Es compatible con la gestión del pase propio en la página "Gestión de miembros".

| e.:        |   | 102033030-0257         | Terrer Methopsprop                                                                                                    | ACCOMPANY.       | 1000                     |   |
|------------|---|------------------------|----------------------------------------------------------------------------------------------------|------------------|--------------------------|---|
|            | 0 | Hole to field Propriet |                                                                                                    | How to Add Earth | Add Date                 |   |
|            |   | Curry Adden town       |                                                                                                    |                  | Parents of the spinorest | - |
| - Transiti |   | +++                    |                                                                                                    |                  | 140.000                  |   |
| i i se     |   |                        | 14.1                                                                                                    | C S              |                          |   |
|            | 0 |                        | Reaction control and final the first sector.<br>In the sector of the sector field processing from the sector.<br>Sector fields |                  |                          |   |
|            | 0 |                        | -monormul                                                                                                    |                  |                          |   |
|            |   |                        |                                                                                                    |                  |                          |   |
|            |   |                        |                                                                                                    |                  |                          |   |

#### 6. Código temporal

La cerradura inteligente puede asignar permisos temporales para satisfacer las diversas demandas de un usuario en la vida diaria, las actividades sociales y la gestión empresarial. Admite la creación de contraseñas temporales.

|          | DLOOK            | *   | 4                    | Temporary United. | Pacorda | 4 | Tempurary Unlock | Record |
|----------|------------------|-----|----------------------|-------------------|---------|---|------------------|--------|
|          |                  | 04  | Taxa Taxa<br>Taxanta |                   | 24      |   | 67561807         |        |
| - 1      | A                |     |                      |                   |         | 1 |                  | 1      |
| 8.44     | Intel Statistics |     |                      |                   |         |   |                  |        |
| <b>O</b> | arga E248e       |     |                      |                   |         |   |                  |        |
| 0        | at Hangariant    | 12  |                      |                   |         |   |                  |        |
| 0        | mini Hangeliert  | 113 |                      |                   |         |   |                  |        |
| 0-       | there .          | 18  |                      |                   |         |   |                  |        |
| 0        |                  |     |                      |                   |         |   |                  |        |

#### 7. Registro del dispositivo

Como ama de llaves, la cerradura inteligente puede informar al usuario de todo lo que ocurre en la puerta. Si se produce alguna anomalía, se activa una alarma. Por ejemplo, cuando alguien introduce la contraseña incorrecta demasiadas veces, forza la cerradura o la batería está baja

| é. | DLOCK             | 110 | P 84 (01 8 | 4563                   | 1.0 |
|----|-------------------|-----|------------|------------------------|-----|
|    | 27/2              |     | 04         | Gag                    |     |
|    | - 18-14 - 1       |     | -          | 1.000                  | -   |
|    |                   | 14  | -          |                        |     |
|    | 0                 |     |            | Fragi get Sprawn       |     |
|    | Del processo      |     |            | Just have don't.       |     |
| -  |                   | _   |            | Stud. South State 51.  |     |
| •  | among Com         |     | 1.00       | that has been at it    |     |
| 0- | dar Hangemet      |     | 1.0        | Bred new (Soc 109-1 or |     |
| 0- | marine Management |     | 1.00       | Ind measure            | -   |
| 0- | et Samma          |     |            |                        |     |
| 0  |                   |     |            |                        |     |
|    | . /p              | -   |            |                        |     |
|    | n se mo           |     |            | VI 18 0                |     |

#### 8. Gestión del hogar

Comparta el acceso al hogar inteligente con los miembros de la familia y establezca permisos de acceso específicos para cada miembro.

| 日後                                 | C Huns Management | C Horse Settings                                                                                                    |
|------------------------------------|-------------------|----------------------------------------------------------------------------------------------------|
| WHITEE .                           | active and        | verse facts                                                                                                    |
|                                    | Disate a burns    | Item Variagement ( ) months                                                                                                    |
| There there have been as a more in |                   | Loans Autor                                                                                                    |
| 0 * *                              | den a forme       | And March                                                                                                    |
| Anno Longo Doctione                |                   | With the second second |
| G Hore Margement                   |                   | Automation                                                                                                    |
| (3) Hensele Derber (* )            |                   | Davide Interne                                                                                                    |
| MG & Textiliaria                   |                   |                                                                                                    |
|                                    |                   |                                                                                                    |
|                                    |                   |                                                                                                    |

## French Language langue française

### **CARACTÉRISTIQUES TECHNIQUES**

| Code Article                      | HC-R1                                                                   |
|-----------------------------------|-------------------------------------------------------------------------|
| Matériau                          | Alliage aluminium                                                       |
| Taille                            | 167*55*60mm                                                             |
| Batterie                          | 4 piles alcalines AAA/1.5V (non incluses dans le package)               |
| Mortaise                          | Corps de serrure 60/70                                                  |
| Réseau                            | Bluetooth                                                               |
| Modes de Déverrouillage           | Empreinte digitale, Mot de passe, Application Tuya, Carte, Clé          |
| Contrôle vocal                    | Google Home, Amazon Alexa                                               |
| Capteur d'Empreinte Digitale      | 160*160 pixels                                                          |
| Capacité Totale                   | 200 pièces                                                              |
| (Carte+Code+Empreinte Digitale)   |                                                                         |
| Alarme                            | Alarme de batterie faible, Blocage après tentatives incorrectes         |
| Alimentation électrique d'urgence | Port de charge USB                                                      |
| Certificat                        | CE, RoHS, FCC                                                           |
| Épaisseur de porte adaptée        | 35-55mm                                                                 |
| Mode de passage                   | Appuyez sur le bouton de mode passage à l'arrière pour activer, appuyez |
|                                   | à nouveau pour désactiver                                               |
| Initialisation                    | Maintenez enfoncé le bouton de réinitialisation à l'arrière             |
| Conseils d'installation           |                                                                         |

### Voice Control

WORK WITH ALEXA AND GOOLE ASSISTANT

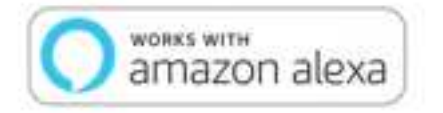

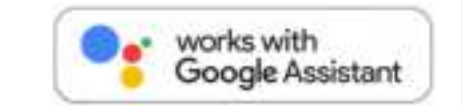

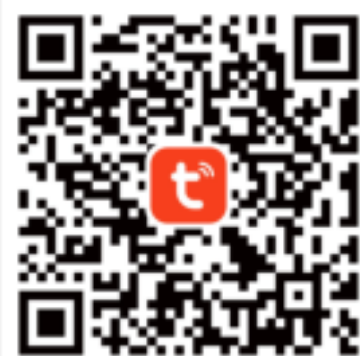

Veuillez scanner le code QR avec votre téléphone mobile pour le télécharger ou recherchez directement l'application Tuya avec votre téléphone mobile pour la télécharger après l'initialisation.

1. Connexion

Ouvrez l'application et accédez à l'interface de connexion. Inscrivez-vous avec une adresse e-mail ou un numéro de portable. Connectez-vous avec un compte tiers, tel que Google ou Apple.

|            | Register                 |
|------------|--------------------------|
| tuya       | state terms of Service 1 |
|            | 1                        |
|            |                          |
|            |                          |
| Synthy     | 1.1                      |
| - Personal | 1.1.1                    |

2. Ajouter un dispositif de verrouillage intelligent

Activez les autorisations Wi-Fi, Bluetooth et de positionnement. Cliquez sur "Ajouter un appareil", puis le système recherchera les appareils à proximité. Assurez-vous que votre appareil est entré en mode d'appairage. (Veuillez cliquer sur # 8 # sur la serrure de la porte pour entrer dans l'application Tuya)

| Bkietooth Step 1      | Step 2 4 (                                                       | 1 Antibalia (C. ).     | N ANDROV                                |
|-----------------------|------------------------------------------------------------------|------------------------|-----------------------------------------|
| Burtoott              | Book a rease like with El Count frame<br>and decide like II from | Prosent                | Fam. A                                  |
| AREABLE DOVIDES O     | - 🐹                                                              | Step 3<br>Net Neurally |                                         |
| Sarahy and denset (1) | H acce                                                           |                        | (Beg 4                                  |
| And these settings    |                                                                  |                        | 1                                       |
|                       |                                                                  |                        | - 1 - 1 - 1 - 1 - 1 - 1 - 1 - 1 - 1 - 1 |

#### 3. Gestion des appareils

La vue en liste permet d'afficher tous les appareils ajoutés et de modifier l'ordre de la liste des appareils. Pour cliquer sur la page de gestion des appareils. (État de l'appareil, code temporaire, gestion des membres, gestion des clés, réglage de l'appareil, journal de l'appareil, etc.)

| - | 100                | 10049-00 |  |  |
|---|--------------------|----------|--|--|
| 4 | 800                | A.       |  |  |
|   | 100.0              |          |  |  |
|   | <u>a</u>           |          |  |  |
| 2 |                    |          |  |  |
| 0 | Transis Line       |          |  |  |
| 0 | Hole Harappier     |          |  |  |
| 0 | Income the support |          |  |  |
| 0 | timari donno       |          |  |  |
| 0 |                    | -        |  |  |
| • | 11 1 1             |          |  |  |
|   | (c) = 0; (e)       |          |  |  |

#### 4. Gestion des membres

Vous pouvez ajouter un membre au foyer ou supprimer un membre du scénario du foyer. Dans le scénario du foyer, vous pouvez attribuer un rôle différent aux membres du foyer en fonction des autorisations requises.

| 4 | -   | ilers. | (II) | Canal Canal      | #1x3<br>Add Hender | 18.00 |
|---|-----|--------|------|------------------|--------------------|-------|
| - | -   |        |      | 100              | real line being an | -     |
| 0 | 1 / |        | - 1  | Report<br>Access | Dev.               |       |
|   | -   |        |      | 202243           | 13231013721        | -     |
|   |     |        |      | 1                |                    |       |
|   |     |        |      |                  |                    |       |
|   |     |        |      |                  |                    |       |
|   |     |        |      |                  |                    |       |
|   |     |        |      |                  |                    |       |
|   | 1.1 | 0 T    |      |                  |                    |       |

#### 5. Gestion des passes

Les serrures intelligentes offrent un accès pratique et sans clé à votre domicile, que ce soit par empreinte digitale, carte d'accès ou mot de passe. Il est possible de gérer son passe sur la page "Gestion des membres".

|               |      | the state of the state of the s |                              | How to Add Earth | Add Date |  |
|---------------|------|----------------------------------------------------------------------------------------------------|------------------------------|------------------|----------|--|
| -             | =    | Sold in the second second second second second second second second second second second second second second s                                                                                                    |                              | [                | -        |  |
| = Trape print | -    |                                                                                                    |                              | 17               | THE REP. |  |
| ) (per        | -    |                                                                                                    | and the second second second |                  |          |  |
| -144 0        | i.e. |                                                                                                    |                              |                  |          |  |
| Chiler's w    |      |                                                                                                    |                              |                  |          |  |

#### 6. Code temporaire

La serrure intelligente peut attribuer des autorisations temporaires pour répondre aux diverses exigences de l'utilisateur dans sa vie quotidienne, ses activités sociales et la gestion de son entreprise. Elle prend en charge la création de mots de passe temporaires.

| ŧ.   | DLOOK              | *    | *         | Temporary Unlock | Pacordo | 4 | Tempurary Unlock | Record |
|------|--------------------|------|-----------|------------------|---------|---|------------------|--------|
|      | -                  | 14   | Tank Spec |                  | 24      |   | 67561807         |        |
| 1    | A                  |      |           |                  |         | 1 |                  | 1      |
| 8.44 | ( )may stop make a |      |           |                  |         |   | Even 1           | 1      |
| 0    | pure tale          |      |           |                  |         |   |                  |        |
| 0~   | dat Hangement      | 1.25 |           |                  |         |   |                  |        |
| 0    | mutan Hangeliert   | 183  |           |                  |         |   |                  |        |
| 0-   | et line w          | 18   |           |                  |         |   |                  |        |
| 0    | *                  |      |           |                  |         |   |                  |        |
|      | · • •              |      | -         | aitin            |         |   |                  |        |

#### 7. Journal de bord de l'appareil

En tant que gardien, la serrure intelligente peut informer l'utilisateur de tout ce qui se passe à la porte. Une alarme est déclenchée en cas d'anomalie. Par exemple, lorsque quelqu'un entre un mot de passe erroné trop souvent, crochète la serrure ou que la batterie est faible.

| 4 (b)10           |           |        | 410-3                                                |     |
|-------------------|-----------|--------|------------------------------------------------------|-----|
|                   |           | 10     | 6.08                                                 |     |
|                   | 100       | - Ner- | 0.000                                                | -   |
|                   | ×.        | 1.00   | Pal atoms                                            | ÷., |
| ·                 |           | 1      | PAI Data Birthi I<br>o treast alcritigratis<br>El    |     |
|                   |           |        | Print France data-ten 4<br>at trainal metri (per 173 | 10  |
| O housesty ( see  |           | 1.000  | NAME AND POST OF A                                   | 100 |
| O Hannes The same | ÷         |        | that and the ST 3 is                                 |     |
| Ø                 |           |        | And Because                                          |     |
| O har has         |           |        |                                                      |     |
| 0                 |           |        |                                                      |     |
|                   | ð • • • • |        |                                                      |     |
| 120               |           |        | 0.00                                                 |     |

#### 8. Gestion de la maison

Partagez l'accès à la maison intelligente avec les membres de votre famille et établissez des autorisations d'accès spécifiques à chaque membre.

| H 4                                     | ) C Harne Management | C Huve Settings       |
|-----------------------------------------|----------------------|-----------------------|
| WINFREE                                 | WOUTHER              | there have a second a |
| ~                                       | Deale a barne        | Rant Hangettert       |
| Third Party Volie Services (1999)       |                      | Looke (style)         |
| 0 •r =                                  | and a funne          | 1000 (0000)           |
| Anna Anna Anna Anna Anna Anna Anna Anna |                      | wereit and            |
| D Harra Managament                      |                      | And Personne          |
| gg Hessage Carter + 1                   |                      | Debels Yester         |
| @ Pitshemet >                           |                      |                       |
|                                         |                      |                       |
|                                         |                      |                       |
| Anter Man Anter                         |                      |                       |

## **German Language Deutsch**

### **SPEZIFIKATIONEN**

| Artikel Code                   | HC-R1                                                                    |  |  |
|--------------------------------|--------------------------------------------------------------------------|--|--|
| Material                       | Aluminiumlegierung                                                       |  |  |
| Größe                          | 167*55*60mm                                                              |  |  |
| Batterie                       | 4 AAA/1,5V Alkaline-Batterien (nicht im Lieferumfang enthalten)          |  |  |
| Schlosskörper                  | 60/70 Schlosskörper                                                      |  |  |
| Netzwerk                       | Bluetooth                                                                |  |  |
| Entsperrmethoden               | Fingerabdruck+Passwort+Tuya-App+Karte+Schlüssel                          |  |  |
| Sprachsteuerung                | Google Home, Amazon Alexa                                                |  |  |
| Fingerabdrucksensor            | 160*160 Pixel                                                            |  |  |
| Gesamtkapazität                | 200 Stück                                                                |  |  |
| (Karte+Passwort+Fingerabdruck) |                                                                          |  |  |
| Alarm                          | Niedrige Batteriealarm, Fehlversuchssperre                               |  |  |
| Notstromversorgung             | USB-Ladeanschluss                                                        |  |  |
| Zertifikat                     | CE, RoHS, FCC                                                            |  |  |
| Geeignete Türstärke            | 35-55mm                                                                  |  |  |
| Durchgangsmodus                | Drücken Sie die Durchgangstaste auf der Rückseite zum Aktivieren, erneut |  |  |
|                                | drücken zum Deaktivieren                                                 |  |  |
| Initialisierung                | Halten Sie die Rücksetztaste auf der Rückseite gedrückt                  |  |  |
| Anleitung zur Installation     |                                                                          |  |  |

### Voice Control

WORK WITH ALEXA AND GOOLE ASSISTANT

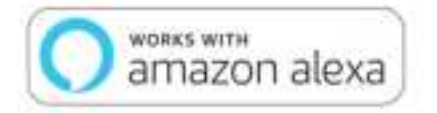

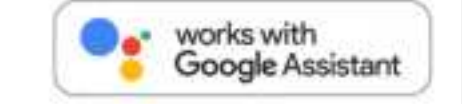

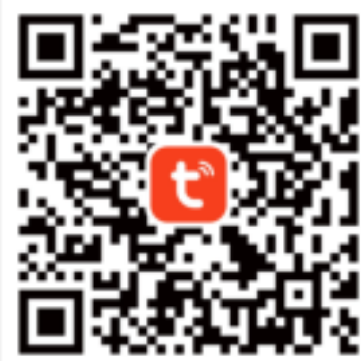

Scannen Sie den QR-Code mit Ihrem Mobiltelefon, um ihn herunterzuladen, oder suchen Sie die Tuya-App direkt mit Ihrem Mobiltelefon, um sie nach der Initialisierung herunterzuladen.

1. Anmelden

Öffnen Sie die App und geben Sie die Anmeldeschnittstelle ein. Registrieren Sie sich mit einer E-Mail-Adresse oder einer Mobiltelefonnummer. Melden Sie sich mit einem Drittanbieterkonto wie Google oder Apple an.

|          | Register               |
|----------|------------------------|
| tuya     | state (new of largers) |
|          | -                      |
|          |                        |
| 1 Log to |                        |
| Sign Up  |                        |
| - Peacer | 1 B 4                  |

#### 2. Smart lock Gerät hinzufügen

Schalten Sie Wi-Fi, Bluetooth und die Positionserlaubnis ein. Klicken Sie auf "Gerät hinzufügen", dann wird nach Geräten in der Nähe gesucht. Stellen Sie sicher, dass Ihr Gerät in den Pairing-Modus gelangt ist. (Bitte klicken Sie auf # 8 # auf dem Türschloss, um die Tuya App zu öffnen)

| Name     Difference (section from the section from the section fr | Bilietooth Step 1   | Step 2 0 Step 2       | S territoria (C Sectoria | 1 A412bits |
|----------------------------------------------------------------------------------------------------|---------------------|-----------------------|--------------------------|------------|
| ANUAL LOCACES OF AND AND AND AND AND AND AND AND AND AND                                                                                                    | Bursolt C           | and work lates        | F                        | Fam. A     |
|                                                                                                    |                     |                       | Step 3<br>Net Net All    |            |
|                                                                                                    | Interference (II    | Athene Strates and An |                          | Begr4      |
|                                                                                                    | And then a willings |                       |                          | 1          |

#### 3. Die Geräteverwaltung

In der Listenansicht können alle hinzugefügten Geräte angezeigt und die Reihenfolge der Geräte in der Liste geändert werden. Klicken Sie auf die Seite der Geräteverwaltung. (Gerätestatus, Temporärer Code, Mitgliederverwaltung, Schlüsselverwaltung, Geräteeinstellung, Geräteprotokoll)

| 1414 |             | 100 | *= |
|------|-------------|-----|----|
| 4    | -800        |     | 13 |
|      |             |     |    |
|      | / a         |     |    |
| 8    |             | -   |    |
| 0    | tracia tan  |     |    |
| 0    | Hole Haran  |     |    |
| 0    | Normal Pro- |     |    |
| 0    | trai lures  |     |    |
| 0    |             |     | -  |
| •    |             |     |    |
|      | 10 E        |     |    |

#### 4. Die Mitgliederverwaltung

Sie können ein Mitglied zum Heim hinzufügen oder ein Mitglied aus dem Heimszenario entfernen. Im Heimszenario können Sie den Heimmitgliedern je nach Berechtigungsanforderungen eine andere Rolle zuweisen.

| 4        | -   | mers | Œ  | Second Cancel | Act Nerth | 15541 | 5 |
|----------|-----|------|----|---------------|-----------|-------|---|
| -        | ++  |      |    | Harra         | Sec. 1    | -     |   |
| 0        | -   | i.   | 13 | Ingen         | Črin .    |       |   |
| anan men |     |      |    | Anna 1        | Anne 1    |       |   |
|          |     |      |    |               |           |       |   |
|          |     |      |    |               |           |       |   |
|          |     |      |    |               |           |       |   |
|          |     |      |    |               |           |       |   |
|          |     |      |    |               |           |       |   |
|          | - 1 | 5 B  |    |               | 13        | 1.2   |   |

#### 5. Pass Management

Intelligente Schlösser bieten einen bequemen, schlüssellosen Zugang zu Ihrem Haus, ob per Fingerabdruck, Zugangskarte oder Passwort. Auf der Seite "Mitgliederverwaltung" kann man seinen Ausweis verwalten.

| - | Add Date     | How to Alte Cart                                                                                                    |                                                                                                    | How in dels Programmini | 0 |             |
|---|--------------|----------------------------------------------------------------------------------------------------|----------------------------------------------------------------------------------------------------|-------------------------|---|-------------|
|   | - Personal P | The last of the second second s |                                                                                                    | full the second re-     |   |             |
|   |              |                                                                                                    |                                                                                                    |                         |   | - 11941010  |
|   |              |                                                                                                    |                                                                                                    |                         |   | ) (per      |
|   |              |                                                                                                    | The first sector of an index of the sector<br>sectors because the processing sector<br>and then                                                                                                    |                         | 8 | - 144       |
|   |              |                                                                                                    |                                                                                                    |                         | 0 | Photo: Inc. |
|   |              |                                                                                                    | DE<br>Technological de la coloridad<br>de la coloridad de la coloridad<br>de la coloridad de la coloridad<br>de la coloridad de la coloridad de la coloridad<br>de la coloridad de la coloridad de la coloridad de la coloridad<br>de la coloridad de la coloridad de la coloridad de la coloridad de la coloridad de la coloridad de la coloridad<br>de la coloridad de la coloridad de la coloridad de la coloridad de la coloridad de la coloridad de la coloridad<br>de la coloridad de la coloridad de la coloridad de la coloridad de la coloridad de la coloridad de la coloridad<br>de la coloridad de la coloridad de la coloridad de la coloridad de la coloridad de la coloridad de la coloridad<br>de la coloridad de la coloridad de la coloridad de la coloridad de la coloridad de la coloridad de la coloridad<br>de la coloridad de la coloridad de la coloridad de la coloridad de la coloridad de la coloridad de la coloridad<br>de la coloridad de la coloridad de la coloridad de la coloridad de la coloridad de la coloridad de la coloridad<br>de la coloridad de la coloridad de la coloridad de la coloridad de la coloridad de la coloridad de la coloridad<br>de la coloridad de la coloridad de la colorid |                         | a | 0.000<br>   |

#### 6. Temporärer Code

Smart Lock kann temporäre Berechtigungen zuweisen, um den unterschiedlichen Anforderungen des täglichen Lebens, der sozialen Aktivitäten und der Unternehmensführung gerecht zu werden. Es unterstützt die Erstellung von temporären Passwörtern.

| ŧ.  | BLOOK             | *  | ¢                 | Tamporary Melock | Pacortis | 4 | Tempurary Unlock | Records |
|-----|-------------------|----|-------------------|------------------|----------|---|------------------|---------|
|     | -                 | 16 | tan fun<br>Tanana |                  | 24       |   | 67561807         | 1       |
| -7  | A                 |    |                   |                  |          | 1 |                  | 1       |
| 9.1 | a jewi mumimin'   |    |                   |                  |          |   | Even             | 1       |
| 0E  | porte Code        |    |                   |                  |          |   |                  |         |
| 0 - | rdar Nacapenet    | 12 |                   |                  |          |   |                  |         |
| 0 - | anniti Haragelert | 18 |                   |                  |          |   |                  |         |
| 0 - | ort horses        | 16 |                   |                  |          |   |                  |         |
| 0   |                   |    |                   |                  |          |   |                  |         |

#### 7. Das Geräteprotokoll

Als Haushüter kann das intelligente Schloss einen Benutzer über jede Operation am Schloss informieren. Ein Alarm wird ausgelöst, wenn es eine Anomalie gibt. Zum Beispiel, wenn jemand zu oft das falsche Passwort eingibt, das Schloss knackt oder die Batterie leer ist.

| 6     | 84008                | 1.00  | ***** | * be in                                                                                                    | -  |
|-------|----------------------|-------|-------|----------------------------------------------------------------------------------------------------|----|
| ē., . | 200                  | 10    | × .   | Lop                                                                                                    |    |
|       | and all              |       | -     | 1004                                                                                                    | -  |
|       | 0                    |       |       | the process                                                                                                    |    |
| 3 -   | 1 DAL                | _     |       | (real times increase)<br>attraction are fragment<br>31                                                                                                    | 1  |
| -     |                      | _     |       | The Dens Hermit and the second second | 1  |
|       | Y Com                |       | -     | 3red and Special 2 in<br>manufacture 11                                                                                                    |    |
| 0     | No. No. of Concern   |       |       | And and \$10-129.3 to                                                                                                    | ÷  |
| 0     | constant Mariagement |       |       | and minimum                                                                                                    | i. |
| 0     | mart loanes          |       |       |                                                                                                    |    |
| 0     | -                    |       |       |                                                                                                    |    |
|       |                      |       |       |                                                                                                    |    |
|       |                      | 1.000 |       | r                                                                                                    |    |

#### 8. Die Hausverwaltung

Teilen Sie den Smart Home-Zugang mit Familienmitgliedern und legen Sie mitgliedsspezifische Zugangsberechtigungen fest.

| 8.8                            | C Huma Management | C Home Settings                                                                                                    |
|--------------------------------|-------------------|----------------------------------------------------------------------------------------------------|
| where .                        |                   | Vene Nation                                                                                                    |
|                                | Disate & home     | Base Management ( 1999)                                                                                                    |
| Thirt Pety Naca Isonaa         | 7-21-2            | Luater hands                                                                                                    |
| 0 * *                          | An even           | Const Marcal                                                                                                    |
| Anno Longo Doctioner<br>Annope |                   | The second second secon |
| C - Hore Management            |                   | All Party                                                                                                    |
| (D. Hennye Darter + )          |                   | State Incom                                                                                                    |
| () MGS People in               |                   |                                                                                                    |
|                                |                   |                                                                                                    |
| ० ः न वि                       |                   |                                                                                                    |
| "term" "term hand the          |                   |                                                                                                    |

## Italian Language lingua italiana

### **SPECIFICHE**

| Codice articolo                        | HC-R1                                                              |
|----------------------------------------|--------------------------------------------------------------------|
| Materiale                              | Lega di alluminio                                                  |
| Dimensione                             | 167*55*60mm                                                        |
| Batteria                               | 4 batterie alcaline AAA/1,5 V (non incluse nella confezione)       |
| Mortaio                                | Corpo serratura 60/70                                              |
| Rete                                   | Bluetooth                                                          |
| Modalità di Sblocco                    | Impronta digitale+Password+App Tuya+Scheda+Chiave                  |
| Controllo vocale                       | Google Home, Amazon Alexa                                          |
| Sensore di impronte digitali           | 160*160 pixel                                                      |
| Capacità Totale (Carta+Codice+Impronta | 200 pezzi                                                          |
| Digitale)                              |                                                                    |
| Allarme                                | Allarme batteria scarica, blocco dei tentativi errati              |
| Alimentazione di emergenza             | Porta di ricarica USB                                              |
| Certificato                            | CE, RoHS, FCC                                                      |
| Spessore della porta adatto            | 35-55mm                                                            |
| Modalità di Passaggio                  | Premere il pulsante di modalità passaggio sul retro per abilitare, |
|                                        | premere nuovamente per disabilitare                                |
| Inizializzazione                       | Tenere premuto il pulsante di reset sul retro                      |
| Guida all'installazione                |                                                                    |
|                                        |                                                                    |
|                                        |                                                                    |
|                                        |                                                                    |
|                                        | 역동 김 수는 이 것이 있는 것 같이 수는 것 것이                                       |
|                                        | : 2월 · · · · · · · · · · · · · · · · · ·                           |
|                                        | (HSURSENIES CONTRACTORS                                            |
|                                        |                                                                    |
|                                        | 电视频和波频 电视线线电频                                                      |

### Voice Control

WORK WITH ALEXA AND GOOLE ASSISTANT

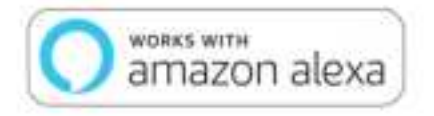

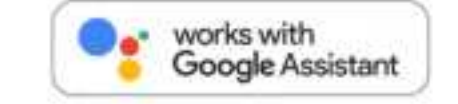

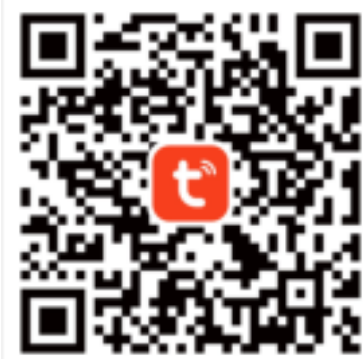

Scansiona il codice QR con il tuo telefono cellulare per scaricarlo o cerca direttamente l'app Tuya con il tuo telefono cellulare per scaricarla dopo l'inizializzazione.

#### 1. Accesso

Apri l'applicazione e accedi all'interfaccia di accesso. Registrati con un indirizzo email o numero di telefono cellulare. Accedi con un account di terze parti, come Google o Apple.

|           | Register           |
|-----------|--------------------|
| tuya      | Unit Sec. 4 Sec. 1 |
|           | -                  |
|           |                    |
| Sign Up   |                    |
| 1. Binden | 1                  |

#### 2. Aggiungere il dispositivo di blocco intelligente

Attivare i permessi Wi-Fi, Bluetooth e posizione. Fare clic su "Aggiungi dispositivo", quindi cercare i dispositivi vicini. Assicurarsi che il dispositivo sia entrato in modalità di accoppiamento. (Fare clic su # 8 # sulla serratura della porta per accedere all'app Tuya)

| Bilietooth Step 1     | Step 2 0 000000000000000000000000000000000 | A and the set of the set of the s | F and  |
|-----------------------|--------------------------------------------|----------------------------------------------------------------------------------------------------|--------|
| testy and investiging | Alfanan Jorgano Anna Antonio               |                                                                                                    | Sec. 4 |
| Address artisp        |                                            |                                                                                                    | 1      |

#### 3. Gestione dei dispositivi

La vista elenco può visualizzare tutti i dispositivi aggiunti e supporta la modifica dell'ordine dell'elenco dei dispositivi. Per fare clic sulla pagina di gestione dei dispositivi. (Stato del dispositivo, Codice temporaneo, Gestione membri, Gestione chiavi, Impostazione dispositivo, Registro dispositivo)

| (4) ( | 8004            | æ |
|-------|-----------------|---|
|       | (#21.14.)       |   |
|       | 0               |   |
|       | and and product |   |
| 0     | Search Line     |   |
| 0     | Hole Haragenet  |   |
| 0     | Noneral Program |   |
| 0     | timar lowest    |   |
| 0     |                 |   |
| •     | <b>.</b>        | • |
|       | (c) = 0; (e)    |   |

#### 4. Gestione dei membri

È possibile aggiungere un membro alla casa o rimuovere un membro dallo scenario della casa. Nello scenario della casa, è possibile assegnare un ruolo diverso ai membri della casa in base ai requisiti di autorizzazione.

| 4           |       | millers | Œ | Genet   | Add Nerther                             | **   |
|-------------|-------|---------|---|---------|-----------------------------------------|------|
| -           | **    |         |   | ilene . | Salar and Yana and                      | -    |
| 0           |       |         | 1 | Inpe    | Ω                                       |      |
| States 1988 | ter . |         |   | Annet   | Annual rest for according to the second | 12-1 |
|             |       |         |   | -       |                                         |      |
|             |       |         |   |         |                                         |      |
|             |       |         |   |         |                                         |      |
|             |       |         |   |         |                                         |      |
|             |       |         |   |         |                                         |      |
|             |       |         |   |         | 11 10                                   |      |

#### 5. Gestione dei passaggi

Le serrature intelligenti offrono un accesso comodo e senza chiavi alla casa, sia con l'impronta digitale che con la carta d'accesso o la password. È possibile gestire il proprio pass alla pagina "Gestione membri".

|           | a<br>Hans to dell Properyster | Terrer Mit Traperent                          | Town to App Card             | Add Date              |   |
|-----------|-------------------------------|-----------------------------------------------|------------------------------|-----------------------|---|
| 2         | full kinger                   |                                               | Telefological and the second | Parents of the second | - |
| - Transie |                               |                                               |                              | Tak Sec.              |   |
| 0.0m      |                               | 1973                                          |                              |                       |   |
| tave      | 0                             | ad and the last for proceeds were<br>provided |                              |                       |   |
| Date for  |                               |                                               |                              |                       |   |
|           |                               |                                               |                              | i i                   |   |

#### 6. Codice temporaneo

Smart lock può assegnare autorizzazioni temporanee per soddisfare le diverse esigenze dell'utente nella vita quotidiana, nelle attività sociali e nella gestione aziendale. Supporta la creazione di password temporanee.

| 4      | DLOOK                  | *      | ×.                   | Temporyry United. | Paccette | 4 | Tempurary Unlock | Records. |
|--------|------------------------|--------|----------------------|-------------------|----------|---|------------------|----------|
|        | -                      | 14     | Taxa Taxa<br>Taxante |                   | 24       |   | 67561807         |          |
| 1      | A                      |        |                      |                   |          |   |                  | 1        |
| (8) ** | ( )mail state states - |        |                      |                   |          |   | Ree              |          |
| 0      | promo Edda             |        |                      |                   |          |   |                  |          |
| 0~     | dar Hengerert          | $\sim$ |                      |                   |          |   |                  |          |
| 0      | annisi Harapelert      | 183    |                      |                   |          |   |                  |          |
| 0-     | et line w              | 14     |                      |                   |          |   |                  |          |
| 0      | *                      |        |                      |                   |          |   |                  |          |
|        | • P •••                |        |                      | artas             |          |   |                  |          |

#### 7. Registro del dispositivo

Come un custode della casa, la serratura intelligente può informare l'utente di tutto ciò che accade alla porta. In caso di anomalie, scatta un allarme. Ad esempio, quando qualcuno inserisce troppe volte la password sbagliata, scassina la serratura o la batteria è scarica.

| ( aax                 | 2      | 11100 | (10)                                                |    |
|-----------------------|--------|-------|-----------------------------------------------------|----|
|                       |        | A     | Ling                                                |    |
| AL 14                 |        | 100   |                                                     | -  |
|                       |        | -     |                                                     |    |
|                       |        |       | patienti                                            |    |
| O art fail grant and  | -      | 1144  | P-64 Taken- Bir 59.3<br>in transit allocating<br>F3 |    |
|                       | -      |       | print frame data in a straight for                  | 10 |
| O hearing and         |        | 1.00  | Barr and Barrel I to                                | ÷  |
| O Hannak The agenerat |        |       |                                                     | 1  |
| 0                     |        |       | property and required. 11                           |    |
| 0                     |        |       | Jay Bernes                                          |    |
| O hard been           |        |       |                                                     |    |
| 0                     | $\sim$ |       |                                                     |    |
|                       |        |       |                                                     |    |
|                       |        |       | <ol> <li>81.08</li> </ol>                           |    |

#### 8. Gestione della casa

Condividete l'accesso alla smart home con i membri della famiglia e stabilite le autorizzazioni di accesso specifiche per ogni membro.

| H @                               | C Hare Management | C Hume Settings               |
|-----------------------------------|-------------------|-------------------------------|
| WINFREE                           | wavest            | the states                    |
|                                   | Deditation        | Rane's Haragement in Source ( |
| Third Party Unive Services (1999) |                   | Looner (sector)               |
| O *                               | and a funne       | The second second             |
| New Sease Seattings               |                   | Werner                        |
| D Harra Managamant                |                   | Auto Provident                |
| gg Hensige Careter + 1            |                   | Detail Tester                 |
| O Phild Netters                   |                   |                               |
|                                   |                   |                               |
| 0 0 0 0                           |                   |                               |

Japanese Language 日本語

### 仕様

| 商品コード         | HC-R1                                                                                                    |
|---------------|----------------------------------------------------------------------------------------------------|
| 材質            | アルミニウム合金                                                                                                    |
| 寸法            | 167*55*60mm                                                                                                    |
| 電池            | 4 AAA/1.5V アルカリ電池(パッケージに含まれていません)                                                                              |
| モルティス         | 60/70 ロックボディ                                                                                                   |
| ネットワーク        | Bluetooth                                                                                                    |
| 解錠方法          | 指紋+パスワード+Tuya アプリ+カード+キー                                                                                       |
| 音声コントロール      | Google Home, Amazon Alexa                                                                                      |
| 指紋認証センサー      | 160*160 ピクセル                                                                                                   |
| 総容量 (カード+パスコー | 200 個                                                                                                    |
| ド+指紋)         |                                                                                                    |
| アラーム          | 低電池警告、誤操作ロックアウト                                                                                                |
| 緊急電源          | USB 充電ポート                                                                                                    |
| 認証            | CE, RoHS, FCC                                                                                                  |
| 適応ドア厚         | 35-55mm                                                                                                    |
| 通行モード         | 裏面の通行モードボタンを押して有効化、再度押して無効化                                                                                    |
| 初期化           | 裏面のリセットボタンを長押し                                                                                                 |
| 取り付けガイド       |                                                                                                    |
|               |                                                                                                    |
|               |                                                                                                    |
|               |                                                                                                    |
|               | Pathon → Allein → Cathon → Cathon                                                                              |
|               | [ 2월 2] → 3683 · 2823 • 3244                                                                                   |
|               | 1. 1999 - 1999 - 1999 - 1999 - 1999 - 1999 - 1999 - 1999 - 1999 - 1999 - 1999 - 1999 - 1999 - 1999 - 1999 - 19 |
|               |                                                                                                    |
|               |                                                                                                    |
|               |                                                                                                    |

### Voice Control

WORK WITH ALEXA AND GOOLE ASSISTANT

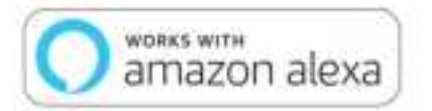

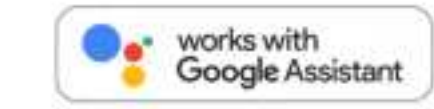

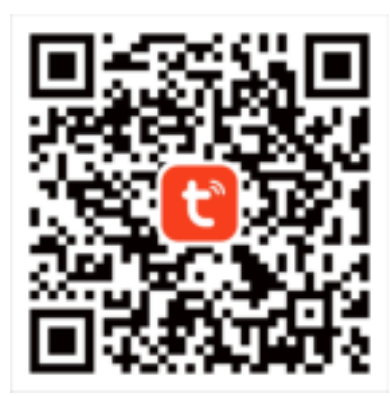

初期化後、この QR コードをスキャンしてダウンロードするか、直接 Tuya アプリを検索してダウンロード してください。

1. ログイン

アプリを開き、ログイン画面に入力します。メールアドレスまたは携帯電話番号でサインアップします。 Google や Apple などのサードパーティのアカウントでログインします。

|                   | Register                                                                                                    |
|-------------------|----------------------------------------------------------------------------------------------------|
| tuya              | and the second division of the second division of the second divisio |
|                   | 1 Includes of the owner.                                                                                                    |
|                   |                                                                                                    |
| Concession of the |                                                                                                    |
| Sign Up           |                                                                                                    |
| - Distant         |                                                                                                    |

2. スマートロックデバイスを追加する

携帯電話のシステム設定は、Wi-Fi、Bluetooth、位置許可をオンにする必要があります。デバイスを追加」 をクリックして、近くのデバイスを検索します。デバイスがペアリングモードに入ったことを確認してく ださい。(ドアロックの#8#をクリックして Tuya アプリに入ります。)

| Billetooth Step 1  | Step 2<br>Generation<br>Step a state life way<br>strate a reason life way<br>strate a reason life way<br>Step a state life way<br>Step a state life w | And Davies (2) | Fam.   |
|--------------------|----------------------------------------------------------------------------------------------------|----------------|--------|
| O 2004/001/001/004 | Al factor in the factor of                                                                                                    |                | Step 4 |
| Automa wittige     |                                                                                                    |                | 1      |

3. デバイス管理

リストビューは、追加されたすべてのデバイスを表示し、デバイスリストの順序を変更することができま す。クリックするとデバイス管理ページに移動します。(デバイスステータス、テンポラリコード、メンバ ー管理、キー管理、デバイス設定、デバイスログ

| 4    | - 10.000                                                                                                    | 100 |
|------|----------------------------------------------------------------------------------------------------|-----|
|      |                                                                                                    |     |
|      | 871 4                                                                                                    |     |
|      |                                                                                                    |     |
|      |                                                                                                    | V   |
| 10.1 | the state because                                                                                                    |     |
|      | in the second                                                                                                    |     |
| •    | Contraction of the local sectors of the local sectors of the local secto |     |
| 0    | time Hangeriet                                                                                                    |     |
| 0.   | control Providence                                                                                                    |     |
| 0    | and and                                                                                                    |     |
| ~    |                                                                                                    |     |
| 0    | -                                                                                                    | -   |
|      |                                                                                                    |     |
|      | 10 AL                                                                                                    | -   |
|      | 1 11 1                                                                                                    |     |

#### 4. メンバー管理

ホームシナリオにメンバーを追加したり、ホームシナリオからメンバーを削除することができます。ホームシナリオでは、権限要件に従ってホームメンバーに異なる役割を割り当てることができます。

| C Nambals           | (mm | R (so (ar H) 100<br>April Marrison |
|---------------------|-----|------------------------------------|
| Interio, contention | -   | -                                  |
|                     | Aur |                                    |
|                     |     | entre antese                       |
|                     |     |                                    |
|                     |     |                                    |
|                     |     |                                    |
|                     |     |                                    |
|                     |     |                                    |

5. パス管理

スマートロックは、指紋、アクセスカード、パスワードのいずれでも、あなたの家への便利な、キーレス アクセスを提供します。メンバー管理 "ページで自分のパスを管理することができる。

| 1.17.91      | and the first second second second |                            |  |
|--------------|------------------------------------|----------------------------|--|
| - Ingeneriel |                                    |                            |  |
| (* Auss      |                                    | (arr)<br>Technologia (arr) |  |
|              | 9                                  |                            |  |

#### 6. 一時コード

スマートロックは、日常生活、社会活動、ビジネス管理におけるユーザーの多様な要求を満たすために、 一時的な許可を割り当てることができます。一時的なパスワードの作成をサポートします。

|      | DLOOK            | *      | ÷.        | Tamporary Melock | Pacorda | 4 | Tempurary Unlock | Record |
|------|------------------|--------|-----------|------------------|---------|---|------------------|--------|
|      | -                | - 04   | Taxa Taxa |                  | 24      |   | 67561807         |        |
| 1    | 9                |        |           |                  |         | 1 | and here         | 7      |
| 9.77 | (the starting    |        |           |                  |         | 6 |                  | 1      |
|      | press Table      |        |           |                  |         |   |                  |        |
| 0~   | dat Hangement    | $\sim$ |           |                  |         |   |                  |        |
| 0-   | mutai Harapeteri | 113    |           |                  |         |   |                  |        |
| 0-   | et have          | 16     |           |                  |         |   |                  |        |
| -    |                  |        |           |                  |         |   |                  |        |

7. デバイス・ログ

ハウスキーパーとして、スマートロックはドアで起きているすべてのことをユーザーに知らせることがで きる。異常があればアラームが作動する。例えば、誰かが間違ったパスワードを何度も入力したり、ロッ クをピッキングしたり、電池の残量が少なくなったりした場合などである。

| a contraction of the second second seco |     |      |                                                              | _ |
|----------------------------------------------------------------------------------------------------|-----|------|--------------------------------------------------------------|---|
|                                                                                                    |     | 10   | 6.08                                                         |   |
| A8.44                                                                                                    |     | -    | -                                                            | - |
|                                                                                                    | 1   | -    | Pel prove                                                    |   |
| C are les an area                                                                                                    |     | 104  | Print Dances (Star 50) 3<br>of Density and Chapterson<br>213 |   |
| •                                                                                                    | -   | -    | fried France Star (m. 1)<br>of Design American (1)           | × |
| B Memory ( see                                                                                                    |     | 1.00 | Ball and Barriel I to                                        |   |
| O Human Haragement                                                                                                    |     |      | diad and discrimination                                      | 4 |
| O Anna Tingent                                                                                                    |     |      | And Berman                                                   | ÷ |
| O hard been                                                                                                    |     |      |                                                              |   |
| 0                                                                                                    |     |      |                                                              |   |
|                                                                                                    |     |      |                                                              |   |
| - <u>-</u>                                                                                                    | 100 | 1    | 0.00                                                         |   |

8. ホーム管理

スマートホームアクセスを家族と共有し、メンバー固有のアクセス許可を設定します。

|                            | H (0        | C Hurse Management | < Hume Setting | ps.).        |  |
|----------------------------|-------------|--------------------|----------------|--------------|--|
| WINTEE ;                   |             | WINFILL            | Tions Name     | -            |  |
|                            |             | Crane a terre      | Firm Hangement | V Parentella |  |
| Trive Party Value Services |             |                    | London         | 21,011,011   |  |
| 0 °r                       |             | And a factor       | investment .   |              |  |
| Anna Anna A                | mart filman |                    | - wares        | 1000         |  |
| Hern Management            |             |                    | American       |              |  |
| D Message Carter           |             |                    | Torane Harra   |              |  |
| () HO & Heathern           |             |                    |                |              |  |
|                            |             |                    |                |              |  |
|                            |             |                    |                |              |  |
| 0 0 đ                      | a           |                    |                |              |  |